### 114 學年度輔大理工學院轉學考備取生

## 【進入 Teams 會議操作說明】

#### [請使用瀏覽器以網頁版進入會議]

<mark>-、請使用訪客身分確認</mark>.瀏覽器設定擇其一.設定如下:

### (A)畫面 Microsoft Edge · 使用【以訪客身分瀏覽】

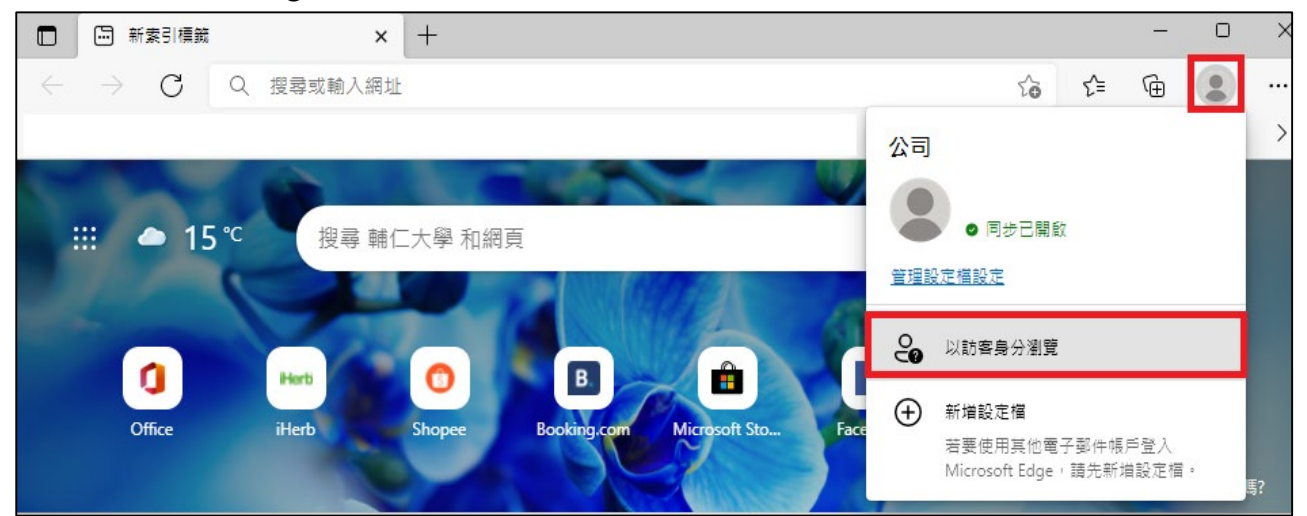

#### (B) 畫面 Google Chrome · 使用【訪客】瀏覽

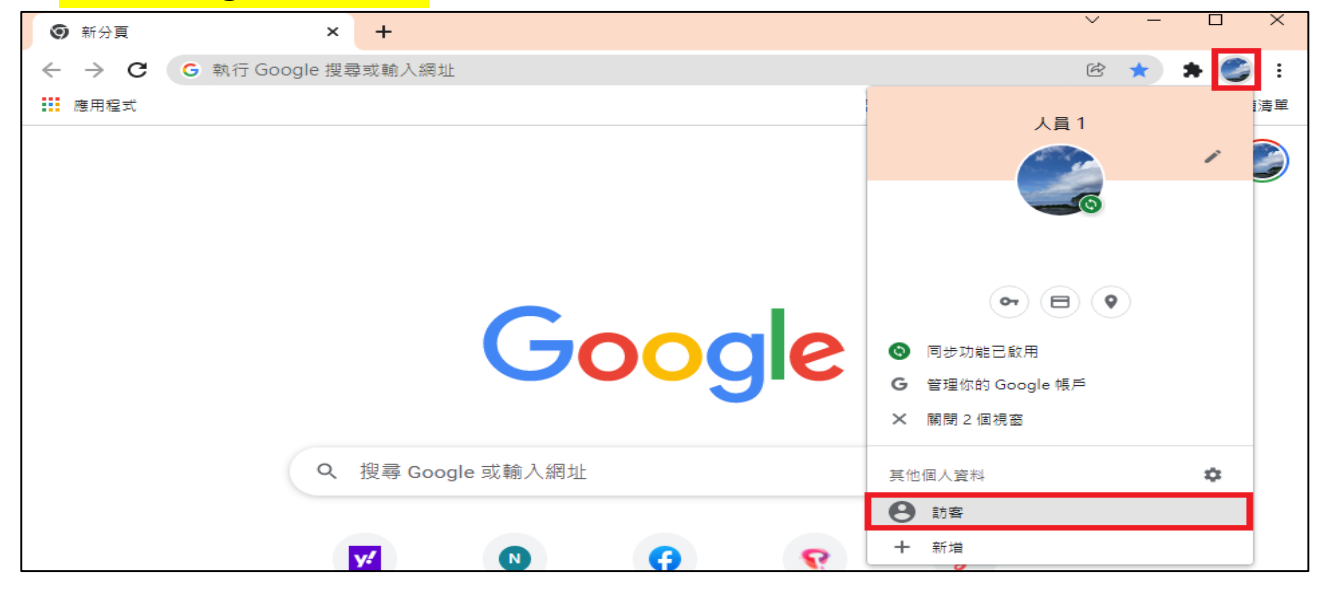

| <mark>二、網址請輸入 TEAMS 網址 (email 通知)</mark> |               |     |                 |                                                                                          |  |  |  |  |  |  |
|------------------------------------------|---------------|-----|-----------------|------------------------------------------------------------------------------------------|--|--|--|--|--|--|
| •                                        | 0 :           | 新分頁 | ×               | +                                                                                        |  |  |  |  |  |  |
| ÷                                        | $\rightarrow$ | G   | <b>TEAMS</b> 網址 |                                                                                          |  |  |  |  |  |  |
|                                          |               |     |                 |                                                                                          |  |  |  |  |  |  |
|                                          |               |     |                 |                                                                                          |  |  |  |  |  |  |
|                                          |               |     |                 | 你目前是以訪客身分瀏覽                                                                              |  |  |  |  |  |  |
|                                          |               |     |                 | 你在這個視窗瀏覽的網頁不會顯示在瀏覽器記錄中,而且所有開飯的<br>訪客視窗都關閉後,電腦上也不會留下 Cookie 等其他這蹤記錄。不<br>過,系統將保留你下載的所有檔案。 |  |  |  |  |  |  |
|                                          |               |     |                 | <u>瞭解詳情</u>                                                                              |  |  |  |  |  |  |

# 三、<mark>彈跳視窗,請選取【取消】</mark>

## 請選取<mark>瀏覽器</mark>登入

| 🔹 加入交談      | × +                                                                                                    | ~   | - |    | × |
|-------------|----------------------------------------------------------------------------------------------------|-----|---|----|---|
| ← → C 🕯     | teams.microsoft.com/dl/launcher/launcher.html?url=%2F_%23%2Fl%2Fmeetup-join%2F19%3A6f7                                                  | 4e8 | 6 | 訪客 | : |
| <b>ui</b> i | 要開啟「Microsoft Teams」嗎?<br>https://teams.microsoft.com 想要開啟這個應用程式。<br>- 一律允許 teams.microsoft.com 使用相關聯的應用程式開啟這類連結<br>開啟「Microsoft Teams」 |     |   |    |   |
|             | 下載 Microsoft Teams (公司或學校)<br>使用傳統型應用程式取得最佳使用體驗。                                                                                        |     |   |    |   |
|             | <b>在此瀏覽器上繼續</b><br>不需要下載或安裝。                                                                                                    |     |   |    |   |
|             | 開啟 Microsoft Teams (公司或學校)<br>本來就有嗎? 請直接前往您的會議。                                                                                         |     |   |    |   |

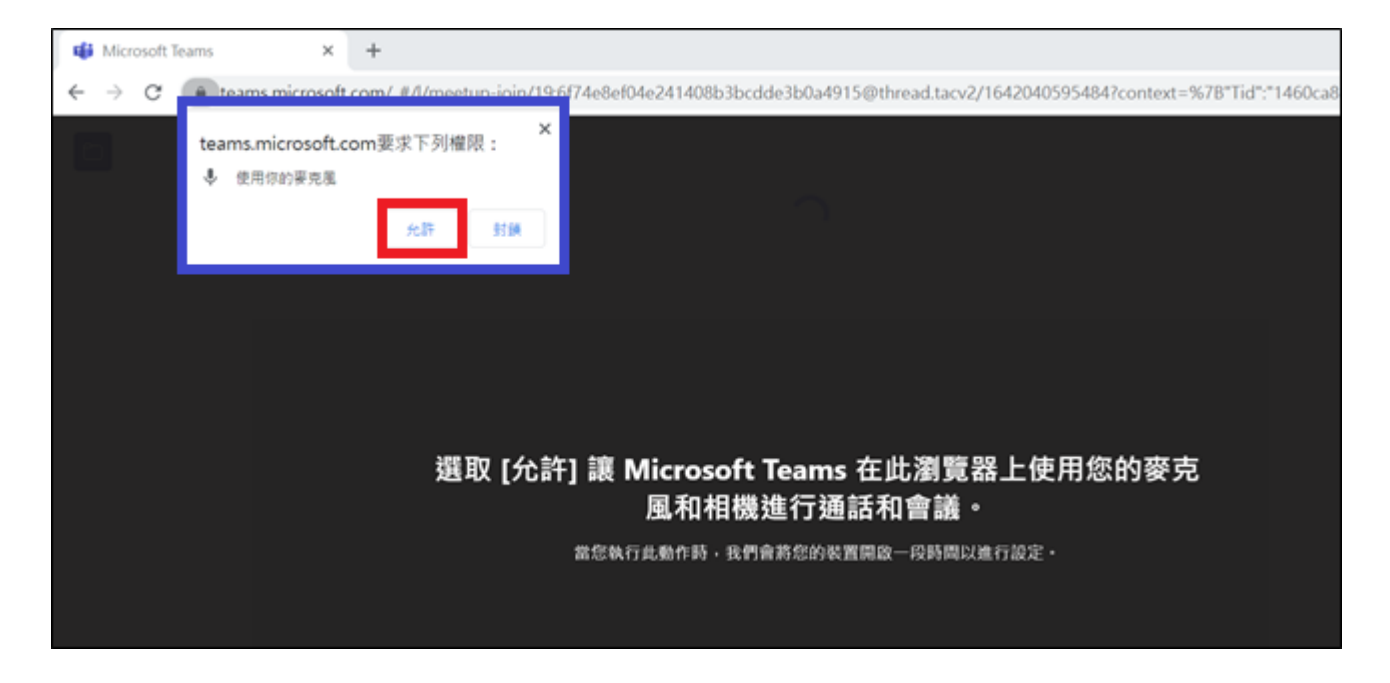

## <mark>請輸入「姓名+應考號碼」</mark>·選取【立即加入】。

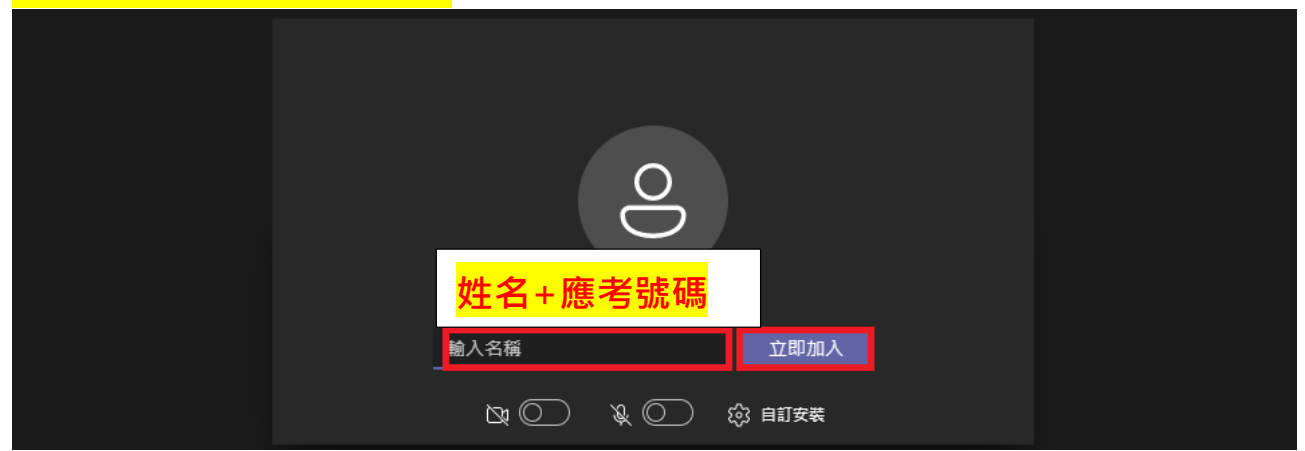

#### <mark>請考生耐心等候,系統管理員會幫您加入會議中。</mark>

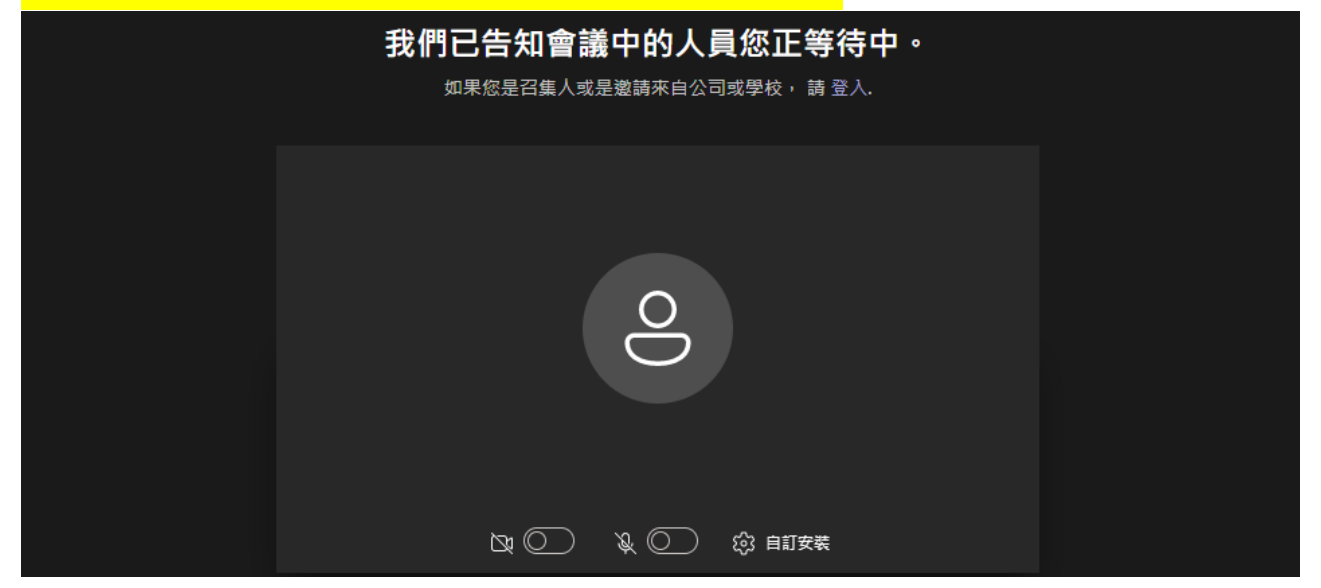